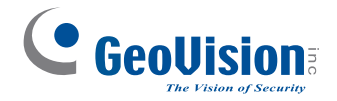

# **Quick Start Guide**

## **GV-Mobile Server V1.4**

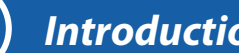

### Introduction

Welcome to the GV-Mobile Server Quick Start Guide. You will be guided through the basic installation and configuration of GV-Mobile Server. For the detailed user's manual, see GV-Mobile Server User's Manual on the Software DVD.

#### **Packing List**

- GV-USB Dongle for connections with GV-Recording Server / GV-Video Gateway, third-party IP devices and GV-IP devices directly
- Software DVD

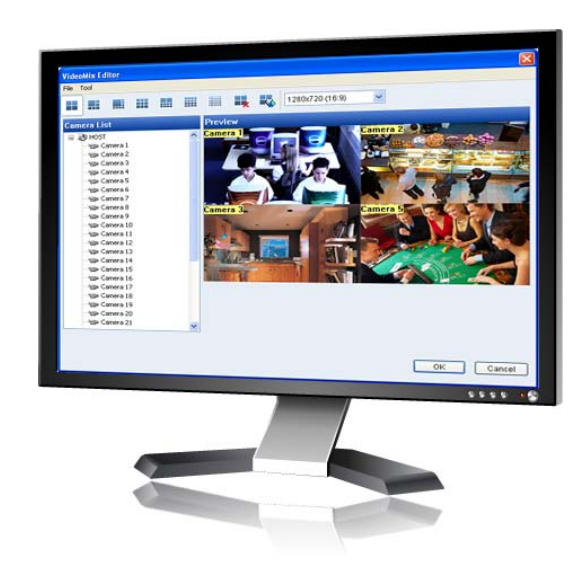

Thank you for purchasing GV-Mobile Server. This guide is designed to assist the new user in getting immediate results from the GV-Mobile Server. For advanced information on how to use the GV-Mobile Server, please refer to GV-Mobile Server User's Manual on Software DVD.

2012/11 English MBSV14-QG-A

### System Requirements

Depending on the resolution, video compression format and the number of connected channels, **Standard Version** or **Advanced Version** requirement shall be met.

#### **Minimum System Requirements**

#### **Standard Version**

| OS                                                                        | 32-bit                   | Windows 7 / Server 2008                                                                                                    |  |  |  |
|---------------------------------------------------------------------------|--------------------------|----------------------------------------------------------------------------------------------------|--|--|--|
| 64-bit                                                                    |                          | Windows 7 / Server 2008 R2                                                                                                    |  |  |  |
| CPU                                                                       |                          | Core i3 2120K, 3.3 GHz                                                                                                    |  |  |  |
| RAM                                                                       |                          | 2 GB x 2                                                                                                    |  |  |  |
| Hard Disk                                                                 |                          | 1 GB or more for installation                                                                                                    |  |  |  |
| Graphic Ca                                                                | ard                      | AGP or PCI-Express, 1024 x 768, 32-bit color                                                                                                    |  |  |  |
| DirectX                                                                   |                          | 9.0c                                                                                                    |  |  |  |
| LAN                                                                       |                          | Gigabit Ethernet X 1                                                                                                    |  |  |  |
| Hardware                                                                  |                          | Internal or external GV-USB Dongle                                                                                                    |  |  |  |
| Advanced Version                                                          |                          |                                                                                                    |  |  |  |
| Advanced                                                                  | Version                  |                                                                                                    |  |  |  |
| Advanced<br>OS                                                            | Version<br>64-bit        | Windows 7 / Server 2008 R2                                                                                                    |  |  |  |
| Advanced<br>OS<br>CPU                                                     | Version<br>64-bit        | Windows 7 / Server 2008 R2<br>Core i7 2600K, 3.4 GHz                                                                                                    |  |  |  |
| Advanced<br>OS<br>CPU<br>RAM                                              | Version<br>64-bit        | Windows 7 / Server 2008 R2<br>Core i7 2600K, 3.4 GHz<br>2 GB x 2                                                                                                    |  |  |  |
| Advanced<br>OS<br>CPU<br>RAM<br>Hard Disk                                 | Version<br>64-bit        | Windows 7 / Server 2008 R2<br>Core i7 2600K, 3.4 GHz<br>2 GB x 2<br>1 GB or more for installation                                                                                 |  |  |  |
| Advanced<br>OS<br>CPU<br>RAM<br>Hard Disk<br>Graphic Ca                   | Version<br>64-bit        | Windows 7 / Server 2008 R2<br>Core i7 2600K, 3.4 GHz<br>2 GB x 2<br>1 GB or more for installation<br>AGP or PCI-Express, 1024 x 768, 32-bit color                                 |  |  |  |
| Advanced<br>OS<br>CPU<br>RAM<br>Hard Disk<br>Graphic Ca<br>DirectX        | Version<br>64-bit        | Windows 7 / Server 2008 R2<br>Core i7 2600K, 3.4 GHz<br>2 GB x 2<br>1 GB or more for installation<br>AGP or PCI-Express, 1024 x 768, 32-bit color<br>9.0c                         |  |  |  |
| Advanced<br>OS<br>CPU<br>RAM<br>Hard Disk<br>Graphic Ca<br>DirectX<br>LAN | Version<br>64-bit<br>ard | Windows 7 / Server 2008 R2<br>Core i7 2600K, 3.4 GHz<br>2 GB x 2<br>1 GB or more for installation<br>AGP or PCI-Express, 1024 x 768, 32-bit color<br>9.0c<br>Gigabit Ethernet x 2 |  |  |  |

#### Note:

- 1. The memory required may vary depending on the number of channels and resolution of videos received.
- 2. A GV-USB Dongle is required when you install the GV-Mobile Server in an independent PC, without GV-System.
- 3. Optionally purchase an internal USB dongle for the Hardware Watchdog function.

The Advanced Version is highly recommended in any of the following conditions:

| Resolution | Codec | No. of Connected Channels |
|------------|-------|---------------------------|
| CIF        | H.264 | 32                        |
| VGA        | H.264 | 12 or more                |
| D1         | H.264 | 11 or more                |
| 1 MP       | H.264 | 5 or more                 |
| 2 MP       | H.264 | 3 or more                 |
| 3 MP       | H.264 | 3 or more                 |
| 4 MP       | H.264 | 3 or more                 |
| 5 MP       | H.264 | 6 or more                 |

Note: These data may vary in different scenes (different data bitrates).

#### **Software License**

| Free License               | When installed and executed on the same server with GV-DVR or GV-NVR |
|----------------------------|----------------------------------------------------------------------|
| Maximum License            | 32 channels. 4 Matrix views                                          |
| Increment for Each License | N/A                                                                  |
| Optional<br>Combinations   | N/A                                                                  |
| Dongle Type                | Internal or external                                                 |

#### **Compatible GV-IP Devices & GV-Software**

- GV-System: V8.5.3.0 or later
- GV-Recording Server / GV-Video Gateway: V1.1.0.0 or later
- GV-IP Camera: V1.09 or later
- GV-Video Server VS02A / VS04A / VS04H / VS12: V1.05 or later
- GV-Video Server VS11: V1.0 or later
- GV-Compact DVR V2: V1.07 or later
- GV-Compact DVR V3 (4-Channel): V1.01 or later
- GV-Compact DVR V3 (8-Channel): V1.00 or later

## ) Installation

#### Installing the GV-Mobile Server

You can install GV-Mobile Server on a dedicated computer or a computer installed with GV-System to decode video streams from:

- GV-System
- GV-Recording Server / GV-Video Gateway
- GV-IP devices
- third-party IP cameras through ONVIF / PSIA
- 1. Insert GV-USB Dongle to a dedicated computer or server.
- 2. Insert the Software DVD to the computer. This window pops up automatically.

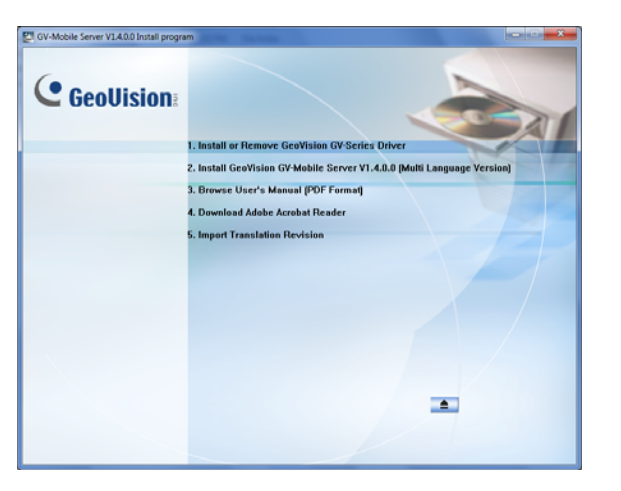

- 3. To install **USB driver**, select **Install or Remove GeoVision GV-Series Driver** to start.
- 4. To install GV-Mobile Server, select Install GeoVision GV-Mobile Server V1.4.0.0 to start.

#### Starting the GV-Mobile Server

- 1. Go to Windows **Start**, point to **Programs**, select **GV-Mobile Server**, and then run **Mobile Server**. The GV-Mobile Server window appears.
- 2. To change the server name or to configure UPnP settings, click the **Network** tab.

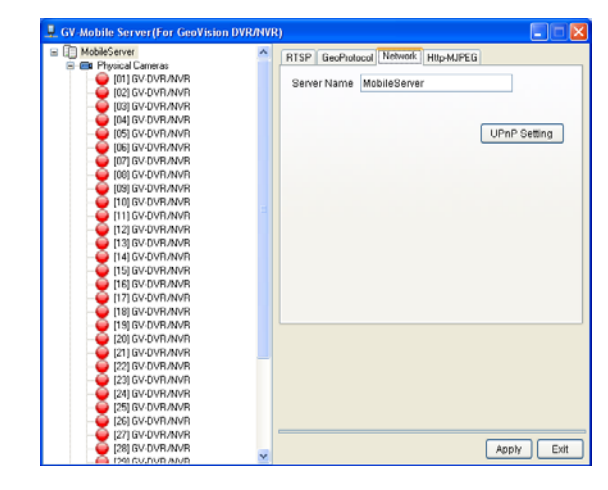

- 3. Type a new server name.
- 4. Click the **UPnP** Setting button to automatically configure the ports on your router.

5. By default, the ID and password for logging in the GV-Mobile Server are admin, and the Command Port for client connection is 55000. To customize thsese values, click the GeoProtocol tab to modify the Command Port and select Custom to modify the login ID and password.

| GV-Mobile Server(For GeoVision DVR/NVR | )   |           |                   |                |
|----------------------------------------|-----|-----------|-------------------|----------------|
| Mobile Server                          |     | RTSP GeoP | otocol Network HT | TP Streaming   |
| Physical Cameras                       |     |           |                   |                |
| - e [01] GV-DVH/NVH                    |     |           |                   |                |
|                                        |     | Command   | Port              | 55000          |
|                                        |     |           |                   |                |
| OF CONTRACTOR OF CONTRACTOR            |     |           | -                 |                |
| E [05] GV-DVH/NVH                      |     | ID        | admin             |                |
| E IDE GV-DVH/NVH                       |     | 0         |                   |                |
|                                        |     | Password  |                   |                |
|                                        |     |           |                   |                |
|                                        |     |           |                   |                |
|                                        |     |           |                   |                |
| 12 GV-DVR/NVR                          |     |           |                   |                |
|                                        |     |           |                   |                |
| THICK DVD AND                          |     |           |                   |                |
|                                        |     |           |                   |                |
|                                        |     |           |                   |                |
| 171 GV-DVR/NVR                         |     |           |                   |                |
|                                        | E   |           |                   |                |
| 19LGV.DVR/NVR                          |     |           |                   |                |
| 201 GV-DVB/NVB                         |     |           |                   |                |
| - I211 GV-DVR/NVR                      |     |           |                   |                |
| 221 GV-DVR/NVR                         |     |           |                   |                |
| 231 GV-DVR/NVR                         |     |           |                   |                |
| - E241 GV-DVR/NVR                      |     |           |                   |                |
| E251 GV-DVB/NVB                        |     |           |                   |                |
| I261 GV-DVR/NVR                        |     |           |                   |                |
| - Q I27I GV-DVR/NVR                    |     |           |                   |                |
| E281 GV-DVR/NVR                        |     |           |                   |                |
| - 6 [29] GV-DVR/NVR                    |     |           |                   |                |
| [30] GV-DVR/NVR                        |     |           |                   |                |
| [31] GV-DVR/NVR                        |     |           |                   |                |
| [32] GV-DVR/NVR                        |     |           |                   |                |
| Matrix Cameras                         |     |           |                   |                |
| - Hattx 1                              |     |           |                   |                |
| - I Matrix 2                           | UU. |           |                   |                |
| - I Matrix 3                           |     |           |                   | Apply Exit     |
| - FR Matrix 4                          | ٣   |           |                   | -+ <i>p</i> iy |

6. Click Apply.

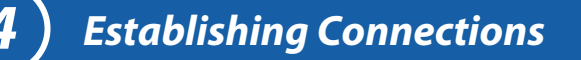

#### **Connecting to GV-System**

1. Select a camera from the left menu and click the **Stream Source** tab. This window appears.

| MobileServer                | <ul> <li>IF Enable</li> </ul>                                                                                                    |
|-----------------------------|----------------------------------------------------------------------------------------------------|
| Physical Cameras            | Canada                                                                                                    |
| (01) GV DVR/NVR             | General                                                                                                    |
| 02) GV-DVH/NVR              | Camera Name 1                                                                                                    |
| US GV DVH/NVH               | Annual Annual                                                                                                    |
| Instant pure and            | stream setting                                                                                                    |
|                             | Stream Source Stream 1 Stream 2                                                                                                    |
|                             | Brand CUDUDAUD *                                                                                                    |
| - 60 [08] GV-DVR/NVR        | and a second second sec |
| - \varTheta [09] GV-DVR/NVR | IP Address 127.0.0.1                                                                                                    |
|                             | Command Port 10000                                                                                                    |
|                             |                                                                                                    |
| - e [12] GV-DVR/NVR         | UserName                                                                                                    |
| THIGH OWNER                 | Password                                                                                                    |
| 1151 GWDVR/NVR              |                                                                                                    |
| 161GV/DVB/NVB               | Source Camera 1                                                                                                    |
| - GV DVR/NVR                | avoice camera                                                                                                    |
| - 6 [18] GV-DVR/NVR         | -                                                                                                    |
| 😜 [19] GV-DVR/NVR           |                                                                                                    |
| - 🥥 [20] GV-DVR/NVR         | Only decode key frame when source is IP device.                                                                                                    |
| = [21] GV-DVR/NVR           | Decode all frames upon motion detection                                                                                                    |
| 22 GV-DVR/NVR               |                                                                                                    |
| - IZE GV-DVR/NVR            | Enable fisheye dewarping 👂                                                                                                    |
|                             |                                                                                                    |
| - 6 [25] GV-DVR/NVR         | Show camera name                                                                                                    |
| - 🤤 [27] GV-DVR/NVR         |                                                                                                    |
|                             |                                                                                                    |
| - 9 [29] GV-DVR/NVR         |                                                                                                    |
| pulcy pure and              |                                                                                                    |
| 2 DICKOVE AVE               |                                                                                                    |
| - dia Matrix Cameran        |                                                                                                    |
| - FR Matrix 1               |                                                                                                    |
| Hatrix 2                    |                                                                                                    |
| - H Matrix 3                | Apply                                                                                                    |
| H Matrix 4                  | *                                                                                                    |

- 2. Type a name to describe the camera in the **Camera Name** field.
- 3. Select GV-DVR/NVR for Brand.
- To decode key frames for IP source, select Only decode key frame when source is IP device. To decode all frames when a motion is detected and decode key frames when there is no motion, select Decode all frames upon motion detection.
- 5. If the camera is a fisheye camera, select **Enable fisheye dewarping**. And click the arrow button to open the FisheyeConfig window. To configure dewarping settings, right-click the image in the window.
- 6. To show the camera name specified in Step 2 on the live view, select **Show** camera name.
- 7. Click Apply.

When the camera is connected, the red icon turns green. You can right-click the camera icon to access the live view.

#### Connecting to GV-Recording Server / GV-Video Gateway

1. Select a camera from the left menu and click the **Stream Source** tab. This window appears.

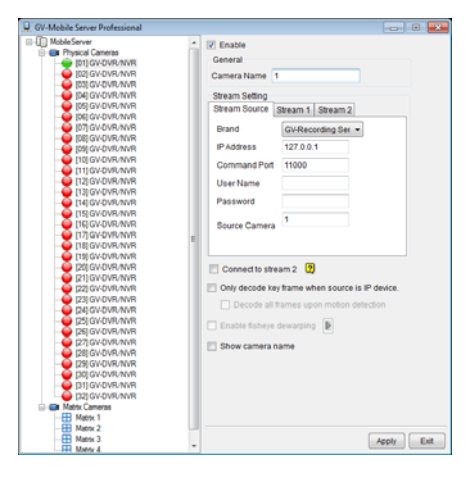

- 2. Type a name to describe the camera in the Camera Name field.
- 3. Configure the connection settings.
  - A. Select GV-Recording Server for Brand.
  - B. Type the **Command Port**, **IP Address**, **User Name** and **Password** of the GV-Recording Server / GV-Video Gateway. The default command port for GV-Recording Server / GV-Video Gateway is **11000**.
  - C. Type the camera number for live viewing in **Source Camera**. The default setting is **1**.
- 4. Follow steps 4-6 in the earlier section *Connecting to GV-System* to complete the settings.
- 5. If your GV-IP device supports dual streams, GV-Mobile Server connects to stream 1 by default. To connect to stream 2, select **Connect to Stream 2**.
- 6. Click **Apply**.

When the camera is connected, the red icon turns green. You can right-click the camera icon to access the live view.

**Note:** The TCP/IP Connection port (active connection port) on the GV-Recording Server / GV-Video Gateway must match the Command port setting (default 11000) here.

#### **Connecting to IP Devices Directly**

1. Select a camera from the left menu and click the **Stream Source** tab. This window appears.

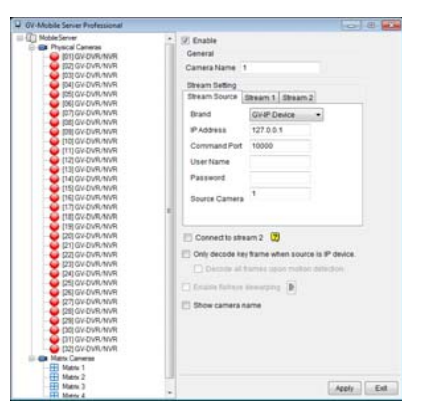

- 2. Type a name to describe the camera in the **Camera Name** field.
- 3. Configure the connection settings.
- A. Select **GV-IP Device** for **Brand**. To connect to a third-party IP device, select **ONVIF** or **PSIA** for **Brand**.
- B. Type the IP Address, User Name and Password of the IP device. The default command port for GeoVision IP device is 10000 and 80 for third-party IP devices connected through ONVIF / PSIA.
- C. Type the camera number for live viewing in **Source Camera**. The default setting is 1.
- 4. Follow steps 4-6 in the earlier section *Connecting to GV-System* to complete the settings.
- If your GV-IP device supports dual streams, GV-Mobile Server connects to stream 1 by default. To connect to stream 2, select Connect to Stream 2.
- 6. Click Apply.

When the camera is connected, the red icon turns green. You can right-click the camera icon to access the live view.

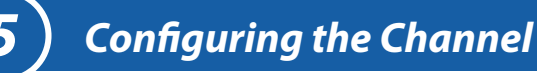

### Setting the Individual Channel

For each individual channel, you can set up two streams, each with different frame rates, video qualities, codec and resolutions. The maximum resolution supported for a stream is D1 (704 x 480).

1. In the left menu, click a camera channel. The setting page for that camera appears.

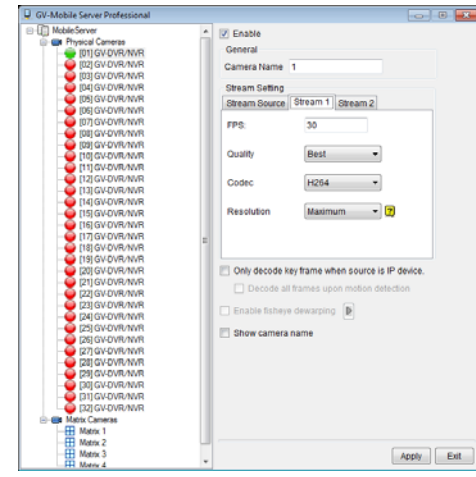

- 2. Type a name to describe the selected camera in the Camera Name.
- 3. Under Stream Setting, the following settings are available for the **Stream 1** and **Stream 2**. When a client connects to any stream of the camera, the settings will be applied to the transmitted camera view.
  - FPS: Specifies the frames per second.
  - Quality: Set the image quality to Best, Better or General.
  - Codec: Select a codec type from H.264 or MPEG4.
  - **Resolution**: Select a resolution. When Maximum is selected, the resolution will be D1. As for **Connecting to stream 2** of GV-IP devices, the Maximum will be VGA. If the camera's maximum resolution is lower than Maximum, the maximum resolution will be applied.

#### 4. Click Apply.

To preview the configured live view, right-click the camera icon in the left and select **View Encode Stream 1** or **View Encode Stream 2**.

#### **Setting Matrix Channels**

You can establish up to **4** matrix channels on GV-Mobile Server, each consisting of up to **32** cameras. You can also set up different settings (frame rates, codec video quality and resolution) for stream 1 and stream 2 of a channel. The maximum resolution supported for matrix channel is 1.3 MP (1280 x 1024).

1. In the left menu, click a matrix channel. This window appears.

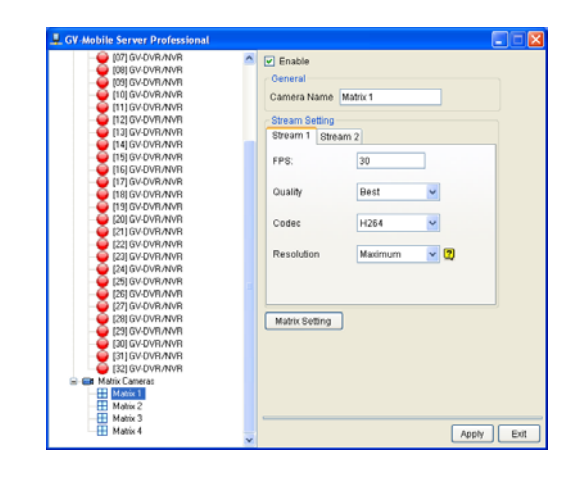

2. Complete the settings for **Stream 1** and **Stream 2** of the matrix channel. When a client connects to any stream of the matrix channel, the settings will be applied to the transmitted matrix view. Refer to *Setting the Individual Channel* section above for details.

3. Click the **Matrix Setting** button to arrange the matrix. This window appears.

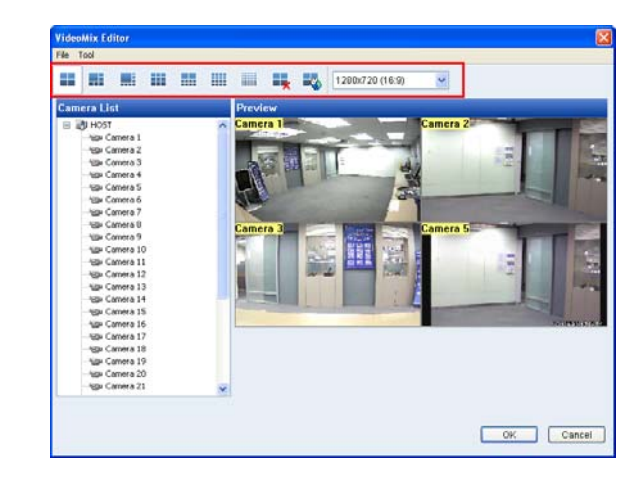

- 4. Select a type of screen division and select the display ratio.
- 5. Drag and drop the camera numbers to the desired positions on the divisions.
- 6. Click **OK** and then click **Apply**.
- 7. In the left menu, right-click the Matrix channel to access the options below:
  - View Actual Stream: Watch the matrix view in the display ratio selected in step 4.
  - View Encode Stream 1: Watch the matrix view according to the settings you specify in step 2 for stream 1.
  - View Encode Stream 2: Watch the matrix view according to the settings you specify in step 2 for stream 2.

#### Setting up Motion Popup for Matrix View

In Matrix 4, a Matrix Motion function is supported to pop up live view on matrix view when a motion is detected.

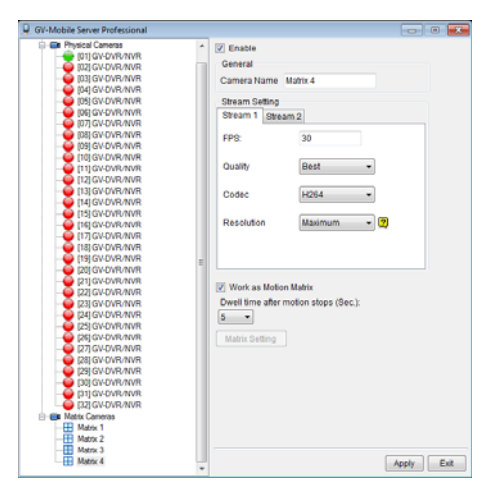

- 1. In the left menu, click Matrix 4.
- 2. Complete the settings for Stream 1 and Stream 2 of the matrix channel. When a client connects any stream of the matrix channel, the settings will be applied to the transmitted matrix view. Refer to Setting the Individual Channel section above for details.
- Select Work as Matrix Motion to pop up live view on the matrix view upon motion.
- 4. Click the Dwell time after the motion stops drop-down list to set the time to remain the live view after the motion stops.

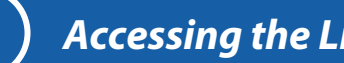

## Accessing the Live View

#### Using GV-IP Decoder Box / GV-Pad

To view GV-Mobile Server channels from GV-IP Decoder Box / GV-Pad, see 5.1 Using GV-IP Decoder Box / GV-Pad in GV-Mobile Server User's Manual on Software DVD.

#### Using iPhone / iPod Touch / iPad

To view GV-Mobile Server channels from iPhone, iPod Touch or iPad, see 5.2 Using iPhone / iPod Touch / iPad in GV-Mobile Server User's Manual on Software DVD.

#### **Using Android Smartphone / Tablet**

To view GV-Mobile Server channels from Android Smartphone or tablet, see 5.3 Using Android Smartphone / Tablet in GV-Mobile Server User's Manual on Software DVD.

#### Using Third-Party Surveillance Software

To view GV-Mobile Server channels from third-party surveillance software through RTSP, see 5.4 Using Third-Party Surveillance Software in GV-Mobile Server User's Manual on Software DVD.

#### **Using Non-IE Browsers**

You can access GV-Mobile Server channels from non-IE browsers in MJPEG codec. For details, see 5.5 Using Non-IE Browsers in GV-Mobile Server User's Manual on Software DVD.

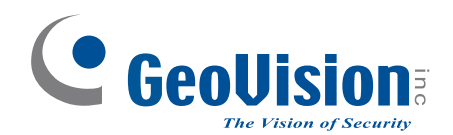

9F, No. 246, Sec. 1, Neihu Rd., Neihu District, Taipei, Taiwan Tel: +886-2-8797-8376 Fax: +886-2-8797-8335 support@geovision.com.tw http://www.geovision.com.tw